# COMBIVERT

CE

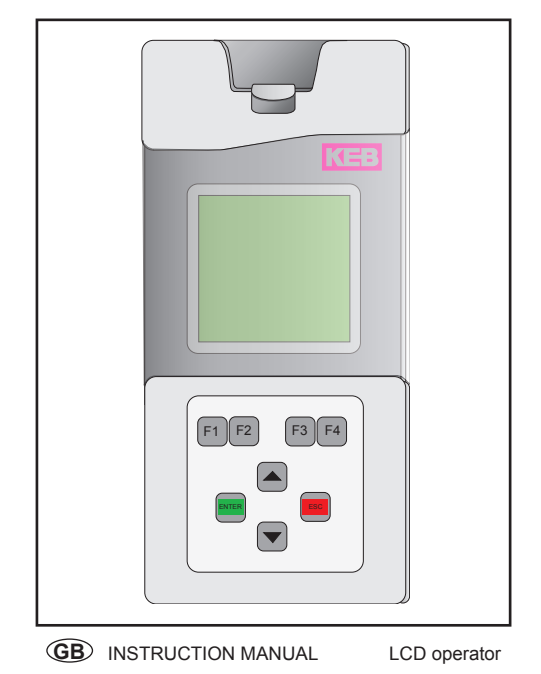

| Mat.No.      | Rev. |
|--------------|------|
| PLF50EB-K000 | 1B   |

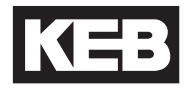

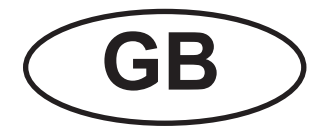

# Table of contents

| 1.              | Introduction                   | 6             |
|-----------------|--------------------------------|---------------|
| 1.1             | General Information            | 6             |
| 1.2             | Validity                       | 6             |
| 1.3             | Qualification                  | 1             |
| 1.4             | Product description            | <i>1</i><br>7 |
| 1.0             |                                |               |
| 2.              | Hardware                       | 8             |
| 2.1             | Description of the operator    | ð<br>10       |
| 2.2             | External memory card           | 10            |
| 2.4             | System files                   | .10           |
| 2.5             | Technical data                 | . 11          |
| •               | Software                       | 40            |
| <b>э.</b><br>२1 | Main menu                      | 12            |
| 3.2             | Operation of the function keys | 12            |
|                 |                                |               |
| 4<br>11         | Inverter Parameter             | .14           |
| 4.1<br>4.2      | Changeable parameters          | . 14          |
| 4.2.1           | Changing with "Up" and "Down"  | . 15          |
| 4.2.2           | Set selection                  | . 16          |
| 4.2.3           | Numeric input                  | . 17          |
| 5.              | CP Mode                        | .18           |
| 6.              | Up/Download                    | .19           |
| 7.              | Work List                      | .20           |
| 8.              | Operator Parameter             | .21           |
| 9.              | Parameter Saving               | .22           |
| 10.             | File Operations                | .23           |
|                 | o                              |               |
| 11.             | Settings                       | .24           |
| 11.1            | Startun mode                   | .24<br>24     |
| 11.3            | Font size                      | .24           |
| 11.4            | Font size 2                    | .24           |
| 11.5            | Contrast                       | .24           |
| 11.6            | Backlight                      | .24           |

| 11.7 | File access                              | .25 |
|------|------------------------------------------|-----|
| 11.8 | Software information                     | .25 |
| 11.9 | Peak memory                              | .25 |
| 12.  | Flash Functions                          | .26 |
|      |                                          |     |
| 40   | Description of the KED COMPLET           | ~7  |
| 13.  | Password Protection of the KEB COMBIVERT | .27 |

#### 1. Introduction

#### 1.1 General Information

Before working with the unit the user must become familiar with it. This includes especially the knowledge and observance of the safety and warning directions. The pictographs used in this instruction manual have following meaning:

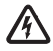

Indicates danger to life by electric current. Danger

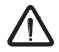

Indicates possible danger to life or danger of injury. Warning

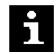

Note Indicates tips and additional information.

#### 1.2 Validity

This manual as well as the specified hardware and software are developments of the Karl E. Brinkmann GmbH. Errors and ommissions excepted! The Karl E. Brinkmann GmbH have prepared the documentation, hardware and software to the best of their knowledge, however, no guarantee is given that the specifications will provide the efficiency aimed at by the user. The Karl E. Brinkmann GmbH reserves the right to change the specifications without prior notification or further obligation. All rights reserved.

The information contained in the technical documentation, as well as any user-specific advice in spoken and written and through tests, are made to best of our knowledge and information about the application. However, they are considered for information only without responsibility. This also applies to any violation of industrial property rights of a third-party.

Inspection of our units in view of their suitability for the intended use must be done generally by the user. Inspections are particulary necessary, if changes are executed, which serve for the further development or adaption of our products to the applications (hardware, software or download lists). Inspections must be repeated completely, even if only parts of hardware, software or download lists are modified.

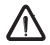

user

conditions

Application and use of our units in the target products is outside of Inspection by the our control and therefore exclusively in the area of responsibility of the user

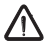

The used semiconductors and components of KEB are developed and dimensioned for the use in industrial products. If the KEB COMBIVERT is used in machines, which work under exceptional Use under special conditions or if essential functions, life-supporting measures or an extraordinary safety step must be fulfilled, the necessary reliability and security must be ensured by the machine builder.

#### 13 Qualification

All work from the transport, to installation and start-up as well as maintenance may only be done by gualified personnel (IEC 364 and/or CENELEC HD 384 or DIN VDE 0100 and note national safety regulations). According to this manual gualified staff means those who are able to recognise and judge the possible dangers based on their technical training and experience and those with knowledge of the relevant standards and who are familiar with the field of power transmisssion (VDE 0100, VDE 0160 (EN 50178), VDE 0113 (EN 60204) as well as those who note the valid local regulations).

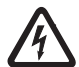

KEB electronic components contain dangerous voltages, which can cause death or serious injury. Depending on the protective system they can have live parts, bright parts, if necessary also moving parts, Danger by high as well as hot surfaces during operation.

Care should be taken to ensure correct and safe operation to minimise risk to personnel and equipment.

#### Order data 1.4

Operator graphic LCD

voltage

00.F5.060-K000

Optional zum Anschluss des LCD-Operators an die Diagnoseschnittstelle von Standard-Operatoren:

HSP5 cable between LCD and standard operators:

00.F5.0C0-0020

#### 1.5 Product description

The LCD operator has a display with a text indicator, which enables a clearly representation of comprehensive informations, for example a parameter name with its value. Several languages are available.

The four function keys are occupied variable. Internal and external possibility of saving enables the transmission and storage of parameter lists and thereby a faster programming of inverter.

# Hardware

## 2. Hardware

## 2.1 Description of the operator

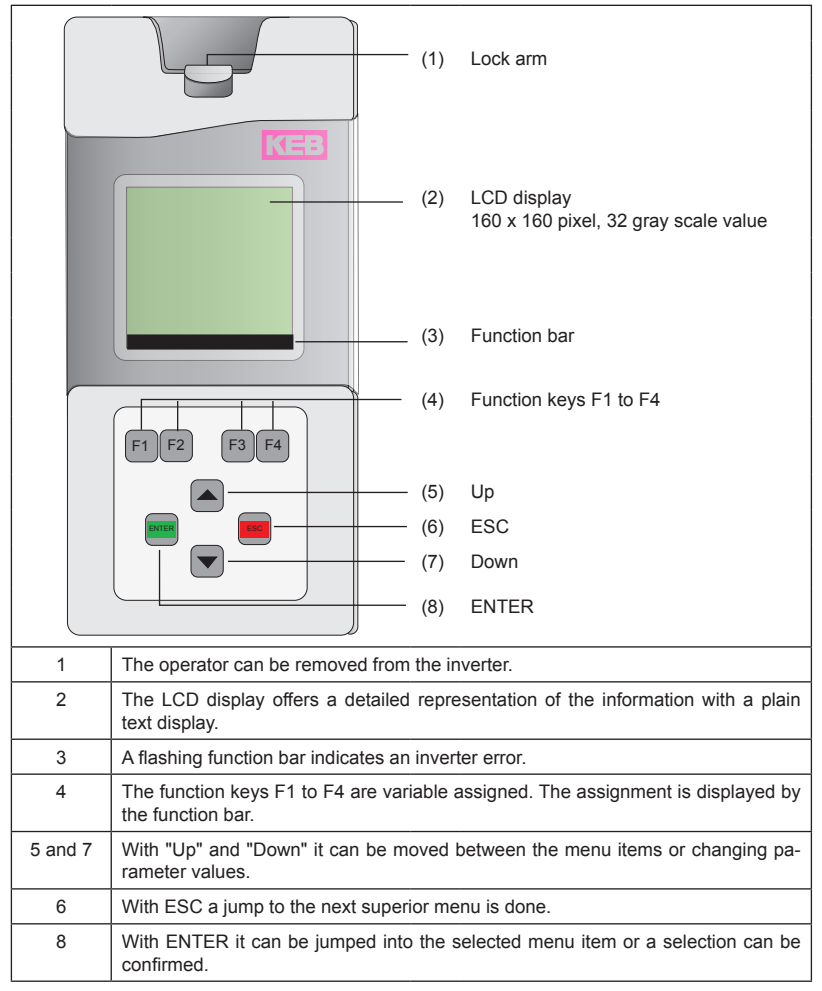

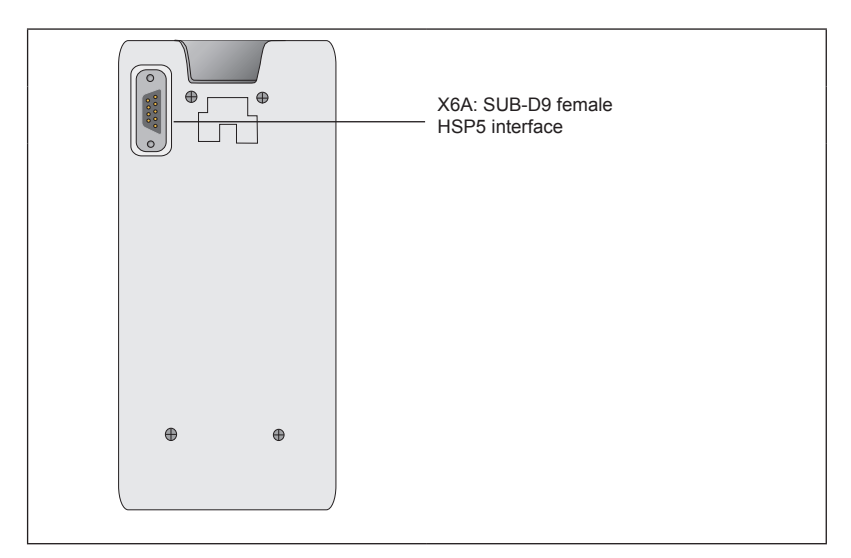

| 1 2 3 4 5<br>6789 | 1 | GND   | Voltage supply                      |  |
|-------------------|---|-------|-------------------------------------|--|
|                   | 2 | RxD   | Receive signal, 0-active            |  |
|                   | 3 | TxD   | Transmission signal, 0-active       |  |
|                   | 4 | VCC   | Voltage supply +, connected with 9  |  |
|                   | 5 | GND   | Reference for signals               |  |
|                   | 6 | GND   | connect with 5                      |  |
|                   | 7 | E_TxD | transmit handshake signal, 1-active |  |
|                   | 8 | E_RxD | receive handshake signal, 1-active  |  |
|                   | 9 | VCC   | Voltage supply +, connected with 4  |  |

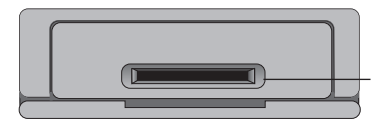

An installed card shaft at the bottom side serves for input of SD or MMC memory cards

#### 2.2 Internal flash memory

Access to this memory is possible via device C:. System files, work and parameter lists are stored here. Observe the following particularities:

- Only short file names (8,3 format) are possible.
- Data are not physically deleted. At first they are internal marked as deleted. Thus
  the available memory capacity decreases. The complete memory is formatted new
  with the command "format". All data are irrevocable deleted.
- With the command "clear" the deleted memory capacity can be made available again without reformatting.

#### 2.3 External memory card

A SD or MMC memory card of any capacity can be insert into the slot of the operating unit. Access to this memory is possible via device A: Any files can be stored also here. Observe the following particularities:

- The file system is FAT16 and thus compatibly to external readers and Windows
  operating systems.
- It can be accessed only to files in the main directory.
- Only short file names (8,3 format) are possible.
- The write protection switch (at SD cards) is considered, writing on the card only
  possible after release.

#### 2.4 System files

Necessary system files:

- LANGUAGE.DAT: Texts in all languages for the operation of the operator
- PARAS.BLB: Parameter functions and names for all inverter and operator parameters

## 2.5 Technical data

| General                         |                                             |
|---------------------------------|---------------------------------------------|
| Dimension (HxBxT)               | 160 x 75 x 30                               |
| Weight                          | 160 g                                       |
| Protective system (EN 60529)    | IP20                                        |
| Operation temperature           | -10°45°C                                    |
| Storage temperature             | -25°70°C                                    |
| Climatic category (EN60721-3-3) | 3 K 3                                       |
| Environment (IEC 664-1)         | Pollution degree 2                          |
| Flash memory                    | 4 MBytes                                    |
| External memory                 | SD or MMC memory cards of any capa-<br>city |

#### 3. Software

#### 3.1 Main menu

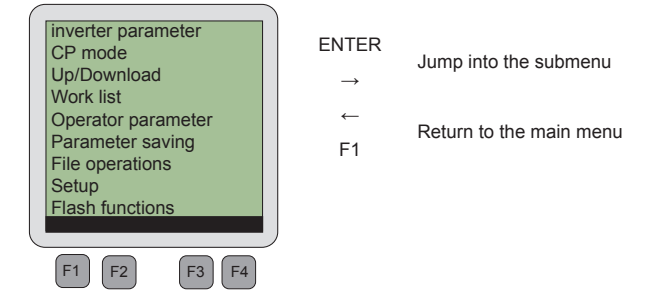

The function keys F1 to F4 can be assigned as follows depending on the respective submenu.

| Display    | Function                                                         |  |
|------------|------------------------------------------------------------------|--|
| Flash/Card | Change between internal flash memory and external memory card    |  |
| DecHex     | Change between decimal and hexadecimal display                   |  |
| Num        | Numeric input: manual input of numbers                           |  |
| Set        | Changing the sets [I], [A] or [0-7]                              |  |
| Select     | Selection of a configuration file                                |  |
| Last       | Select the last used configuration file                          |  |
| Top/Bottom | Change between first and last list item                          |  |
| Formt 1)   | $  \begin{tabular}{lllllllllllllllllllllllllllllllllll$          |  |
| CinUp 1)   | Make deleted memory space without new formatting available again |  |
| Delete 1)  | Delete the selected file of memory card or flash memory          |  |
| Upload     | Load complete download list from current inverter                |  |
| Download   | Store download list in the inverter                              |  |
|            | further on next side                                             |  |

## 3.2 Operation of the function keys

|                                                                         | Display             | Function                                                                  |
|-------------------------------------------------------------------------|---------------------|---------------------------------------------------------------------------|
|                                                                         | Сору                | Copy of files between flash memory and memory card                        |
| ← → Move to the left and right (e.g. at numeric input or input o names) |                     | Move to the left and right (e.g. at numeric input or input of file names) |
|                                                                         | CList               | A complete parameter list is generated                                    |
|                                                                         | Menu                | Return to the main menu                                                   |
|                                                                         | Yes                 | Process confirm                                                           |
|                                                                         | +-                  | The sign is changed                                                       |
|                                                                         | 3                   | A point and a further digit are inserted.                                 |
| 1)                                                                      | File access is poss | ible depending on the password level, reduced or switched off             |
|                                                                         |                     |                                                                           |

# **Inverter Parameter**

#### 4 Inverter Parameter

i

## 4.1 Non-changeable parameters

The parameter groups are depending on the inverter

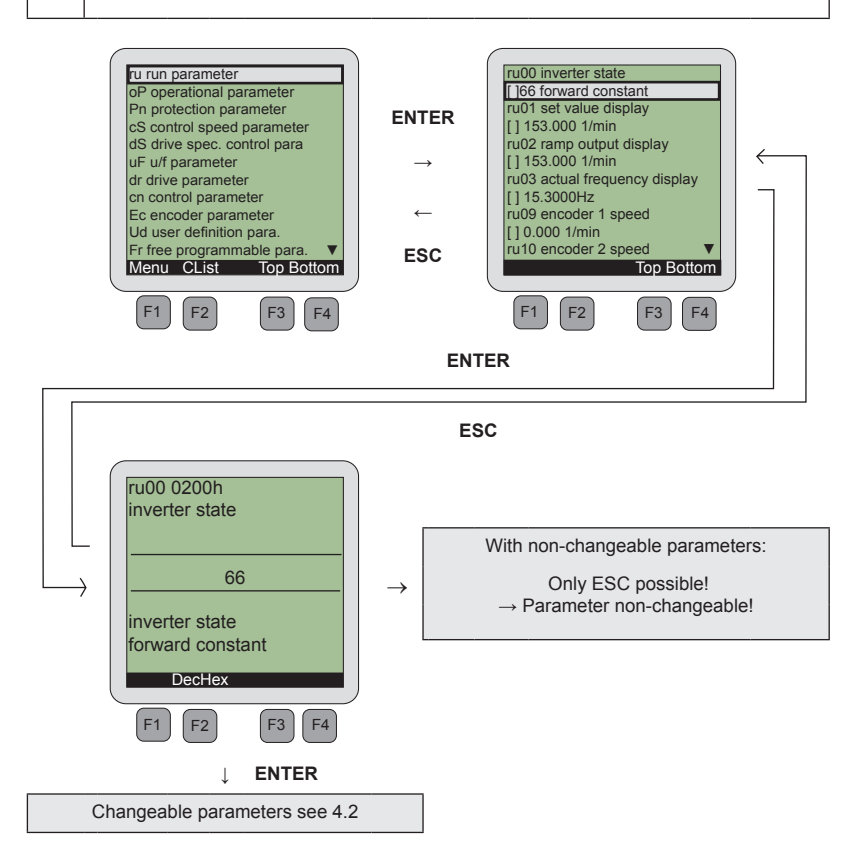

#### 4.2 Changeable parameters

## 4.2.1 Changing with "Up" and "Down"

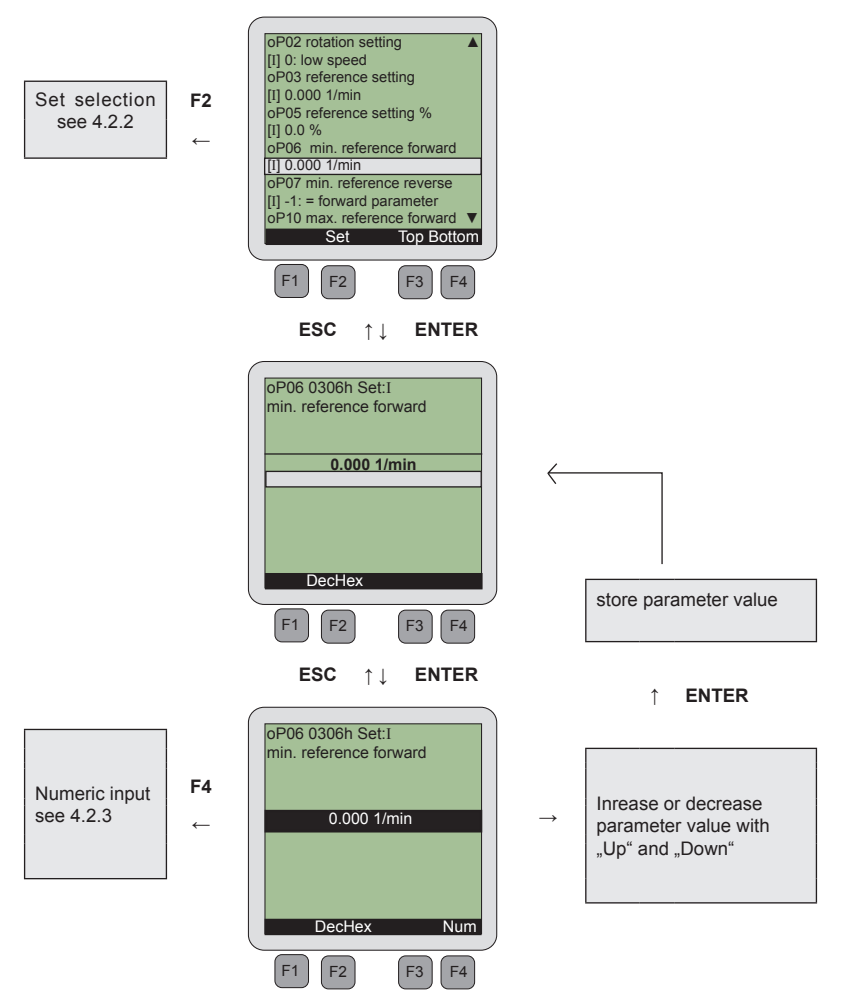

#### 4.2.2 Set selection

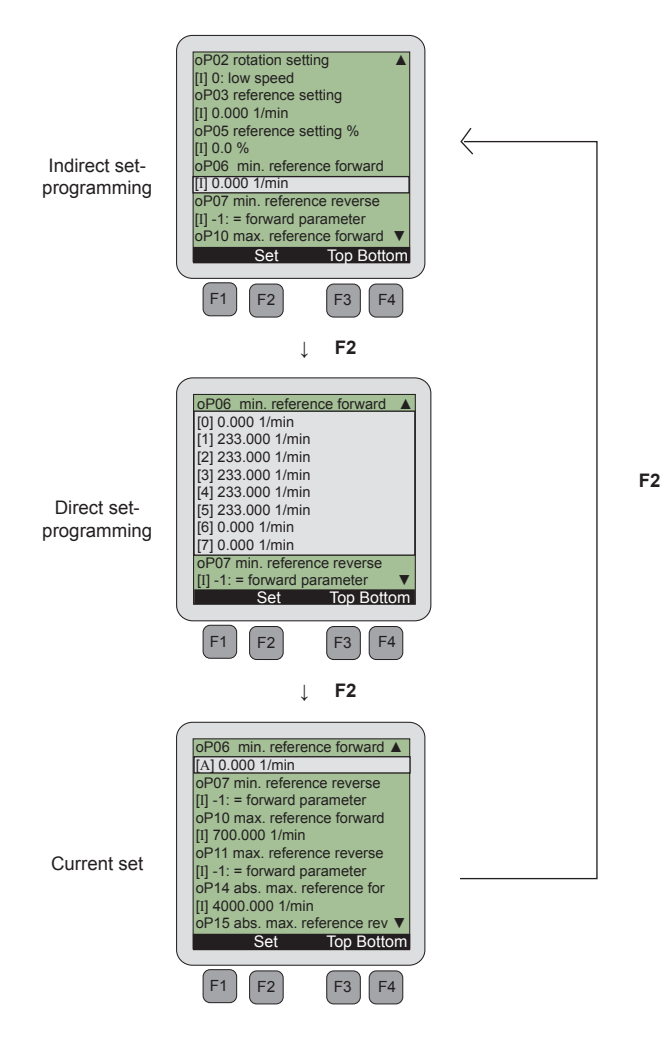

#### 4.2.3 Numeric input

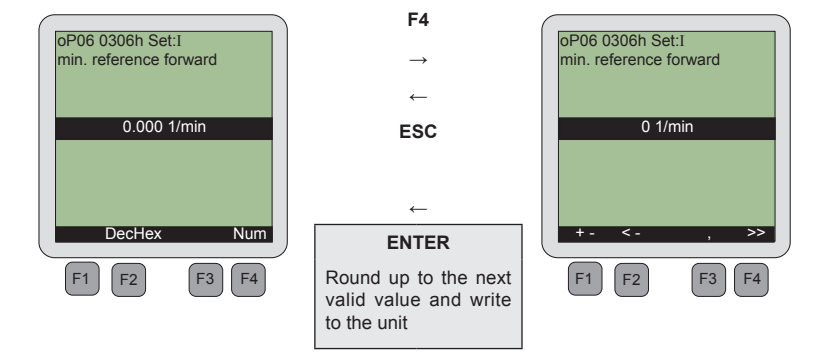

| F1                       | F2                 | F3                                                                                                    | F4                                                                                             |
|--------------------------|--------------------|----------------------------------------------------------------------------------------------------|------------------------------------------------------------------------------------------------|
| The sign is chan-<br>ged | A digit is removed | A point and a further<br>digit are inserted. The<br>digit can be changed<br>with "UP" and "Down".<br>With several<br>points only the first is<br>considered! | The display is<br>extended by a digit.<br>The digit can be<br>changed with "UP"<br>and "Down". |

#### 5. CP Mode

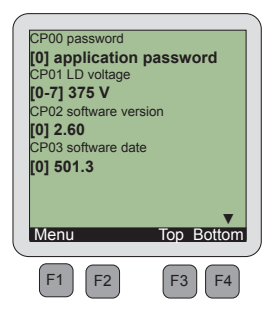

#### CP mode

The defined customer parameters in the inverter are displayed. Operation takes place like the inverter parameters.

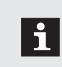

The representation size of the parameter values can be adjusted separately!  $\rightarrow$  see "menu"  $\rightarrow$  "adjustments"  $\rightarrow$  "type size 2"

#### 6. Up/Download

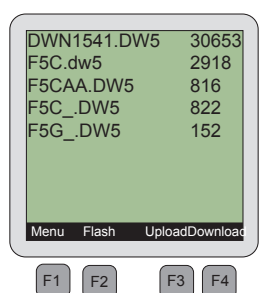

| F1                    | F2                                                                     |  |
|-----------------------|------------------------------------------------------------------------|--|
| Back to the main menu | <b>Card</b><br>The file path is on memory card<br>and changes to flash |  |
|                       | Flash<br>The file path is on flash and<br>changes to memory card       |  |

| F3 Generate-correction is requir                                                                          |                                        |      | red                                                            | F4                                              |                  |
|----------------------------------------------------------------------------------------------------|----------------------------------------|------|----------------------------------------------------------------|-------------------------------------------------|------------------|
| A downloadliste is loaded from the current inv<br>stored under new name                                   |                                        |      | verter and                                                     | A downloadlist is inverter                      | stored in the    |
| ↓ ENTER                                                                                                   |                                        |      | $\downarrow$ ESC                                               | ↓ ENTER                                         | $\downarrow$ ESC |
| F5C.dw5<br>F5CDV                                                                                          | 2918<br>V5 822                         |      | Cancel                                                         | process confirmed                               | Cancel           |
| ENTER:                                                                                                    | v file name:<br>F5C_<br>ok ESC: Cancel |      |                                                                |                                                 |                  |
| ↓<br>↓                                                                                                    | ↓ ↓                                    |      |                                                                |                                                 |                  |
| A digit is A digit is added. The digit can<br>removed be changed with "UP" and<br>"Down":<br>0-9; _ ; A-Z |                                        |      |                                                                |                                                 |                  |
|                                                                                                    | ↓ENTER                                 | ↓ESC |                                                                |                                                 |                  |
| Procedure con-<br>firmed/if neces-<br>sary "overwrite"<br>inquiry                                         |                                        | i    | A complete param<br>generated with "CL<br>item "inverter parar | eter list can be<br>ist" in the menu<br>neter". |                  |

#### 7. Work List

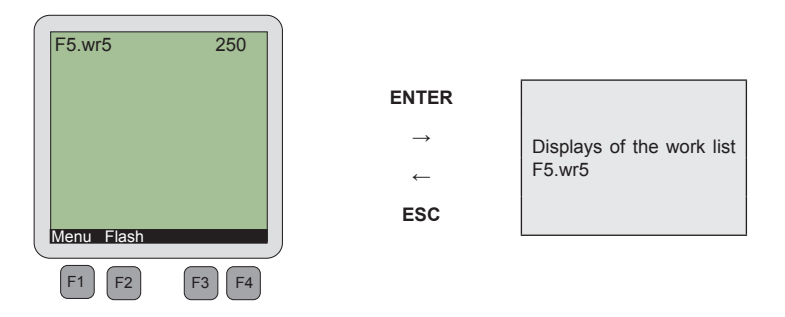

The selection of a work list of the memory card or the flash memory (function key F2) occurs in this menu item.

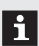

The compilation of the work list must be done with COMBIVIS.

#### 8. Operator Parameter

The LCD operator must be connected to the HSP5 diagnostic interface of the appropriate operator for representation of operator parameters.

The operator can load the appropriate parameters if a valid configuration number is recognized. Operation takes place like the inverter parameters.

| Parameters for the ope-<br>rator |  |
|----------------------------------|--|
| F1 F2 F3 F4                      |  |

Either a configuration file can be selected via function key F2 or the last used configuration file can be taken via function key F4 if no configuration number is recognized.

| Estimate           | e device            |
|--------------------|---------------------|
| configu            | ration              |
| Operator<br>not pr | parameter<br>resent |
|                    |                     |
|                    |                     |
| Select             | Last                |
| F1 F2              | F3 F4               |

#### 9. Parameter Saving

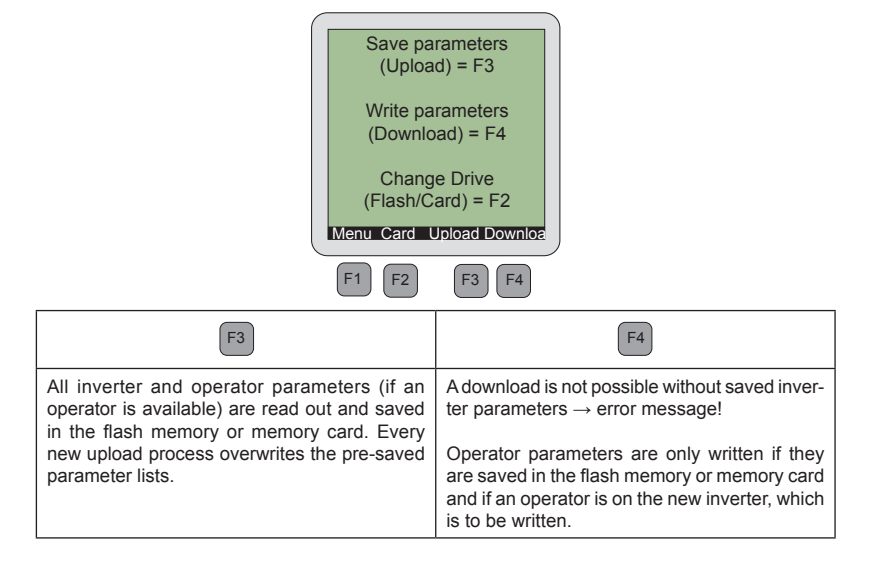

|   | Fixed file names for saved parameter lists: |              |
|---|---------------------------------------------|--------------|
| i | Inverter parameters:                        | %%SAVEFU.DW5 |
|   | Operator parameters:                        | %%SAVEOP.DW5 |
|   |                                             |              |

#### 10. File Operations

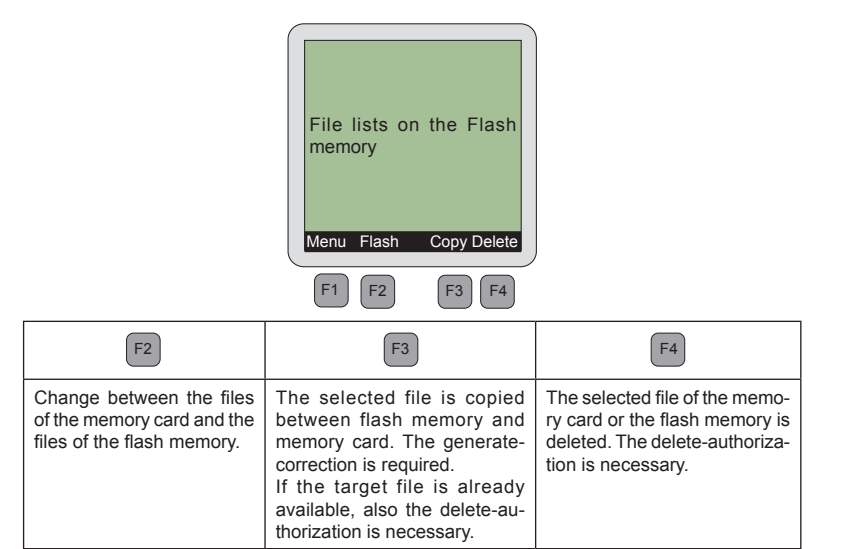

#### 11. Settings

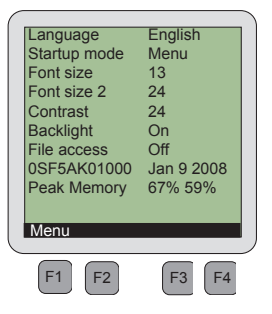

#### 11.1 Language

A language is selected for the menu and the parameters. If the selected language is not available the parameters are displayed in english.

#### 11.2 Startup mode

The startup mode determines the menu item after initialization of the operator.

#### 11.3 Font size

It can be selected between font sizes 8.10.13.16 and 24 in the display. **Exception**: see "font size 2"

#### 11.4 Font size 2

The font size for the display of parameter values is specified in the CP mode and in the work list.

#### 11.5 Contrast

The contrast adjustments of the LCD display can be changed within the range of 0 to 50.

#### 11.6 Backlight

If the backlight displays "on" it is generally switched on. If the backlight is adjusted to "out" it is generally switched off. If the backlight is adjusted to "auto", it is switched on during pressing a key and switched off again after 10 seconds if no key is pressed.

#### 11.7 File access

The following possibilities are available to determine the file access:

| Display       | Function                                                | Password |
|---------------|---------------------------------------------------------|----------|
| Off           | Files cannot be generated or deleted                    | 0        |
| Create        | Files can be generated                                  | 55       |
| Create/Delete | Existing files can be generated, deleted or overwritten | 345      |

#### 11.8 Software information

The display indicates the material number and the output data of the operator software.

**11.9 Peak memory** The peak load of the text memory is displayed first. The peak load value of the communication buffer is displayed behind (this display is only for information).

#### 12. Flash Functions

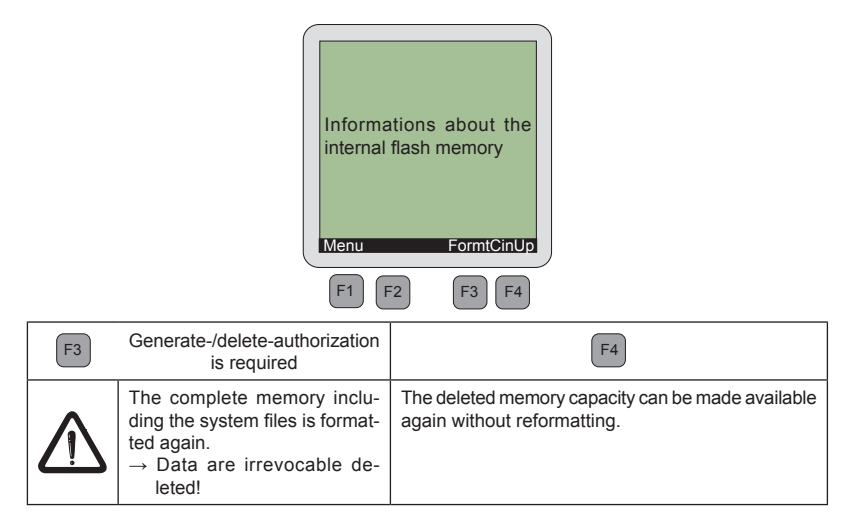

## 13. Password Protection of the KEB COMBIVERT

The KEB COMBIVERT is equipped with an extensive password protection. This affects the LCD operator as follows:

| Password level    | Meaning                                                                        | LCD operator           |
|-------------------|--------------------------------------------------------------------------------|------------------------|
| CP read           | Reading is only possible in the final customer menu (CP-Parameter).            | No inverter parameters |
| CP read/<br>write | Reading and writing is possible in the final cus-<br>tomer menu (CP-Parameter) | No operator parameters |
| Application mode  | All parameter groups and parameters are visible                                | No restriction         |

The change between the password inputs:

| Current password level | Password input in parameter |
|------------------------|-----------------------------|
| CP mode                | CP.00                       |
| Application mode       | Ud.01                       |

## 14. Error

| • | Error:    | Password setting insufficient                 |  |
|---|-----------|-----------------------------------------------|--|
|   | Cause:    | Selection of parameters at low password level |  |
|   | Solution: | Adjust another password in the CP mode        |  |

| Error:    | The following message is displayed when switching on:                                                                                                    |
|-----------|----------------------------------------------------------------------------------------------------|
|           | Configuration 320         not available         SELECT adjusts the type         manually         LAST uses last type 1572         ESC aborts                                              |
|           | F1 F2 F3 F4                                                                                                    |
| Solution: | Select the last used parameter configuration with the function LAST                                                                                                    |
|           | Select a new parameter configuration with the function SELECTION                                                                                                    |
|           | <ul> <li>Load the current system file "PARAS.BLB" from the internet to the memory<br/>card and download it to the operator flash memory in the menu item "file<br/>management"</li> </ul> |

| • | Error:    | The selected language is not displayed                                                                                                    |
|---|-----------|----------------------------------------------------------------------------------------------------|
|   | Solution: | Load the current system file "PARAS.BLB" from the internet to the memory card and download it to the operator flash memory in the menu item "file management" → eventually not all parameters are available here in the desired language |

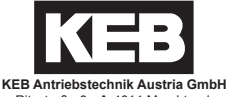

Ritzstraße 8 • A-4614 Marchtrenk fon: +43 7243 53586-0 • fax: +43 7243 53586-21 net: www.keb.at • mail: info@keb.at

#### KEB worldwide...

KEB Antriebstechnik Herenveld 2 • B-9500 Geraadsbergen fon: +32 5443 7860 • fax: +32 5443 7898 mail: vb.belgien@keb.de

KEB Power Transmission Technology (Shanghai) Co.,Ltd. No. 435 QianPu Road, Songijang East Industrial Zone.

 435 Qian Pu Road, Songjiang East industrial 20 CHN-201611 Shanghai, P.R. China fon: +86 21 37746688 • fax: +86 21 37746600 net: www.keb.on • mail: info@keb.on

#### KEB Antriebstechnik Austria GmbH

Organizační složka K. Weise 1675/5 • CZ-370 04 České Budějovice fon: +420 387 699 111 • fax: +420 387 699 119 net: www.keb.cz • mail: info.keb@seznam.cz

KEB Antriebstechnik GmbH & Co. KG Wildbacher Str. 5 • D–08289 Schneeberg fon: +49 3772 67-0 • fax: +49 3772 67-281 mail: info@keb-combidrive.de

#### KEB España

C/ Mitjer, Nave 8 - Pol. Ind. LA MASIA E-08798 Sant Cugat Sesgarrigues (Barcelona) fon: +34 93 897 0268 • fax: +34 93 899 2035 mail: vb.espana@keb.de

#### Société Française KEB

Z.I. de la Croix St. Nicolas • 14, rue Gustave Eiffel F-94510 LA QUEUE EN BRIE for: +33 1 49620101 • fax: +33 1 45767495 net: www.keb.fr • mail: info@keb.fr

#### KEB (UK) Ltd.

6 Chieftain Buisiness Park, Morris Close Park Farm, Wellingborough GB-Northants, NN8 6 XF fon: +44 1933 402220 • fax: +44 1933 400724 net: www.keb-uk.co.uk • mail: info@keb-uk.co.uk KEB Italia S.r.I. Via Newton, 2 • I-20019 Settimo Milanese (Milano) fon: +39 02 33535311 • fax: +39 02 33500790 net: www.keb.it • mail: kebitalia@keb.it

KEB Japan Ltd. 15–16, 2–Chome, Takanawa Minato-ku J–Tokyo 108-0074 fon: +81 33 445-8515 • fax: +81 33 445-8215

fon: +81 33 445-8515 • fax: +81 33 445-8215 mail: info@keb.jp

KEB Korea Seoul

Room 1709, 415 Missy 2000 725 Su Seo Dong, Gang Nam Gu **ROK**-135-757 Seoul/South Korea fon: +82 2 6253 6771 • fax: +82 2 6253 6770 mail: <u>vb.korea@keb.de</u>

KEB RUS Ltd.

Krasnokazarmeny proezd 1, Metrostation "Aviamotornay" RUS-111050 Moscow / Russia fon: +007 445 695 3912 • fax: +007 495 645 3913 mail: info@keb.ru

**KEB** Sverige

Box 265 (Bergavägen 19) **S**-43093 Hälsö fon: +46 31 961520 • fax: +46 31 961124 mail: vb.schweden@keb.de

KEB America, Inc.

5100 Valley Industrial Blvd. South USA-Shakopee, MN 55379 fon: +1 952 224-1400 • fax: +1 952 224-1499 net: www.kebamerica.com • maii: info@kebamerica.com

#### More and newest addresses at http://www.keb.de

| © KEB   |              |
|---------|--------------|
| Mat.No. | PLF50EB-K000 |
| Rev.    | 1B           |
| Date    | 09/2008      |